# Kofax Insight

Technical Architecture and High Availability Setup Version: 6.2.1

Date: 2019-11-18

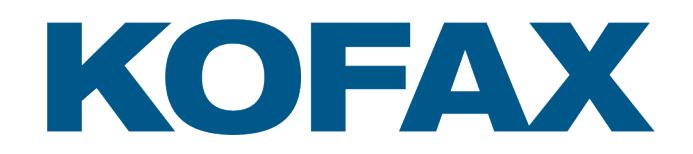

© 2019 Kofax. All rights reserved.

Kofax is a trademark of Kofax, Inc., registered in the U.S. and/or other countries. All other trademarks are the property of their respective owners. No part of this publication may be reproduced, stored, or transmitted in any form without the prior written permission of Kofax.

# **Table of Contents**

| Chapter 1: Introduction                                           |    |
|-------------------------------------------------------------------|----|
| Insight Web Applications                                          | 7  |
| Insight Data Services                                             |    |
| Insight Scheduler                                                 | 8  |
| Ports                                                             | 9  |
| Chapter 2: Insight deployment architecture                        | 10 |
| Insight in a secure three-tier architecture                       | 10 |
| Insight in a two-tier architecture                                | 12 |
| Insight on a single server                                        | 13 |
| Chapter 3: Configure Insight 6 in High Availability               | 15 |
| Introduction                                                      | 15 |
| Setting up the Insight environment                                |    |
| Chapter 4: Example: Set up Insight in High Availability using IIS | 18 |
| Overview                                                          |    |
| Prerequisites                                                     |    |
| Setup steps                                                       |    |

# Introduction

This document describes the components and its technical architecture for Kofax Insight 6.2.1.

Kofax Insight is a browser-based system that runs on HTML5/JavaScript supported browsers. The server components are built on the Microsoft .NET Framework and run on Windows (64-bit)/IIS servers.

Kofax Insight consists of the following main components:

- Insight Web Applications
- Insight Data Services
- Scheduler
- Insight Database

Kofax Insight can be deployed in a single-tenant or multi-tenant mode.

The following diagram displays the architecture of Insight deployed in a single-tenant mode. In this document, "DB" is used to denote "database."

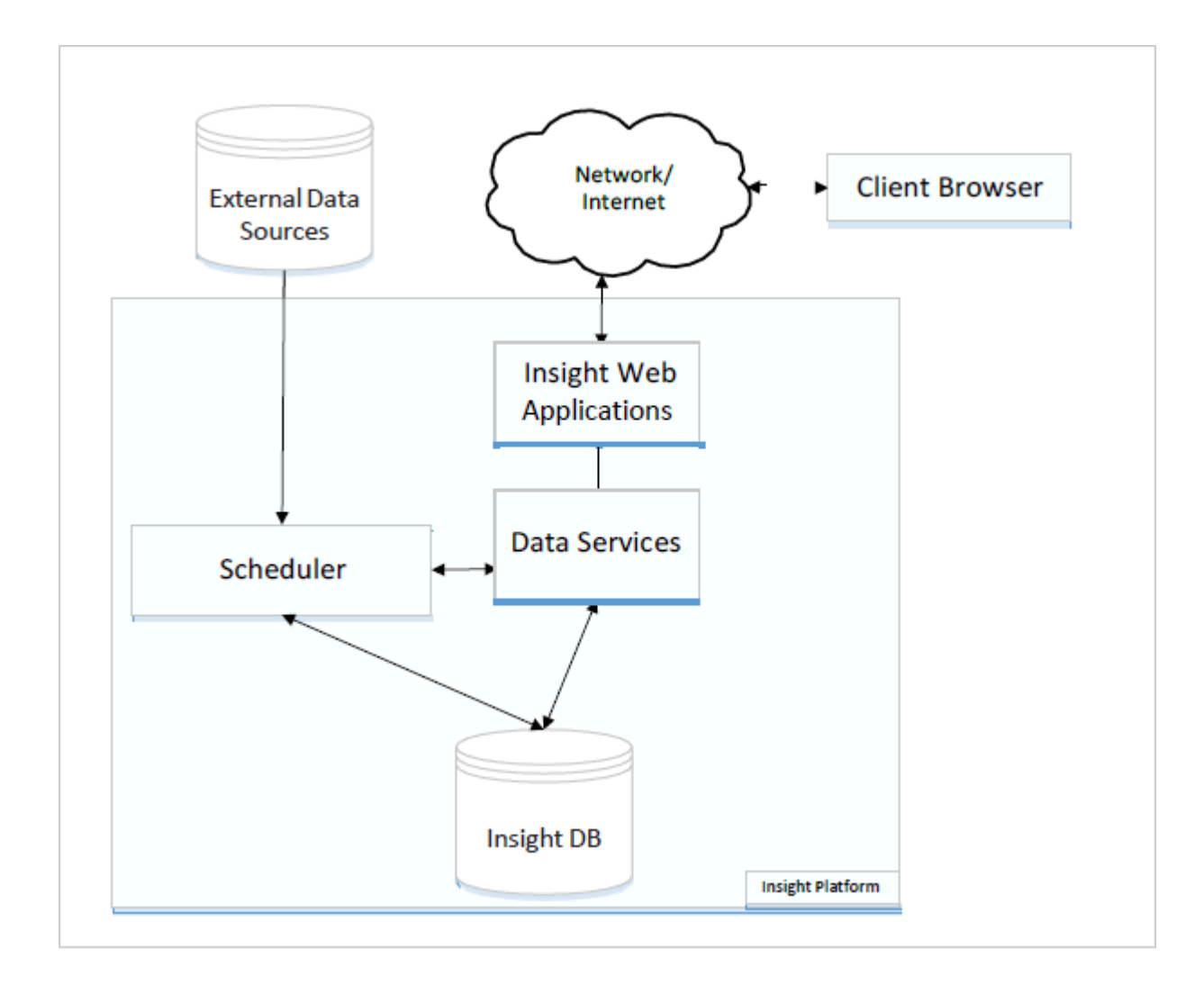

The following diagram shows the architecture of Insight deployed in a multi-tenant mode.

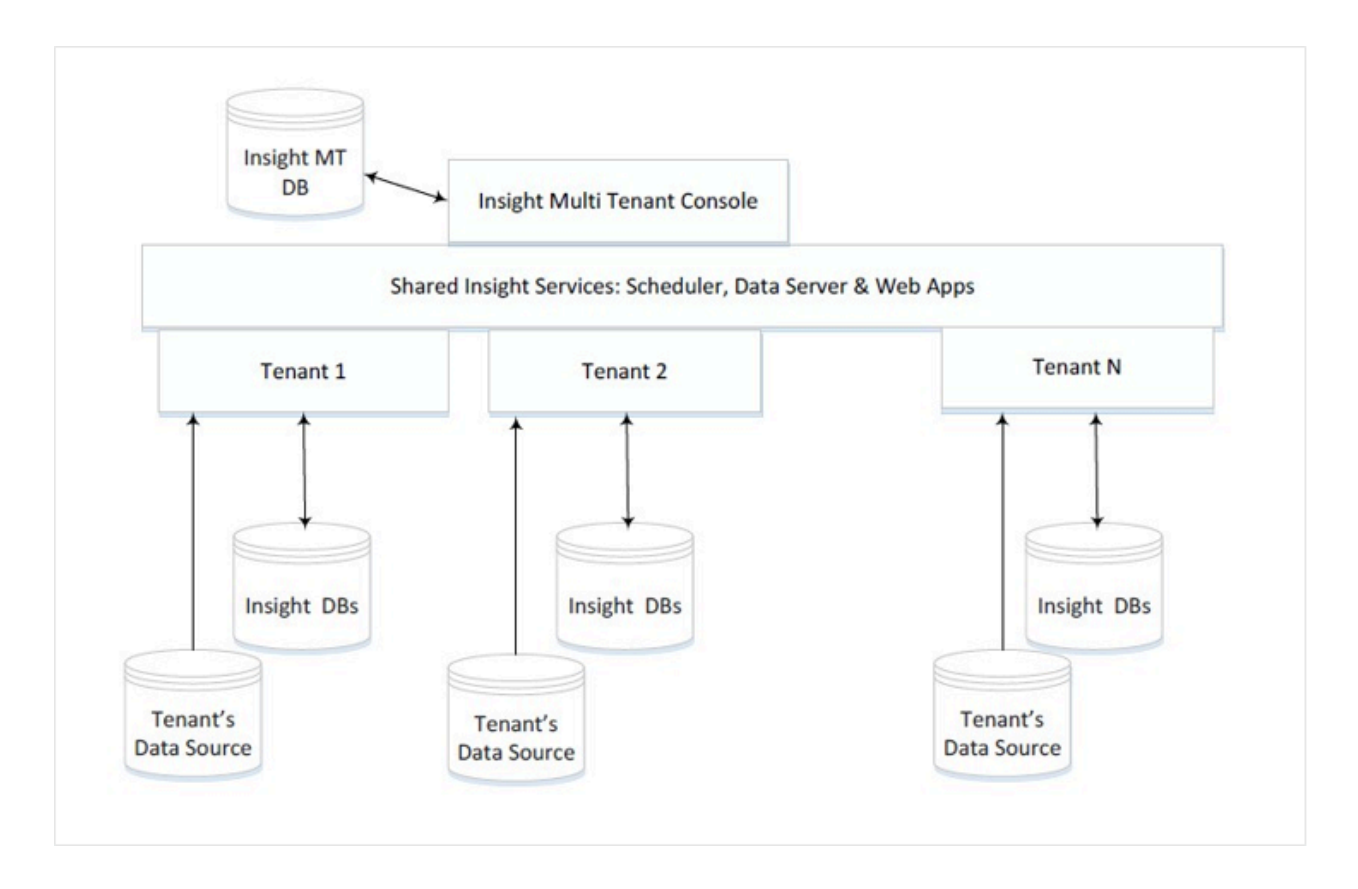

Each tenant can be set up with the Kofax Insight Multi-Tenant Console application. Once a tenant is set up, use the following URL to access the Insight tenant environment:

http(s)://<tenant\_id>.<host:port>/Insight/[Admin|Studio|View|Themes|
DataLoader]

For example, if Insight is set up on a domain named *MyInsight* and a tenant with a tenant ID called *tenant2*, tenant2 can access Insight using the following URL:

http://tenant2.MyInsight.com/Admin

The Tenant (Customer) admin should have a record in the DNS for the subdomain that points to the same IP as the domain.

When an Insight application gets a request, Insight reads the tenant ID and sends it to the Data Service as an additional parameter.

Insight Data Service reads the tenant ID from parameters and then retrieves the connection string to the Admin DB of the tenant from the Insight MT database. Insight authenticates the user in the same way as in a single-tenant mode.

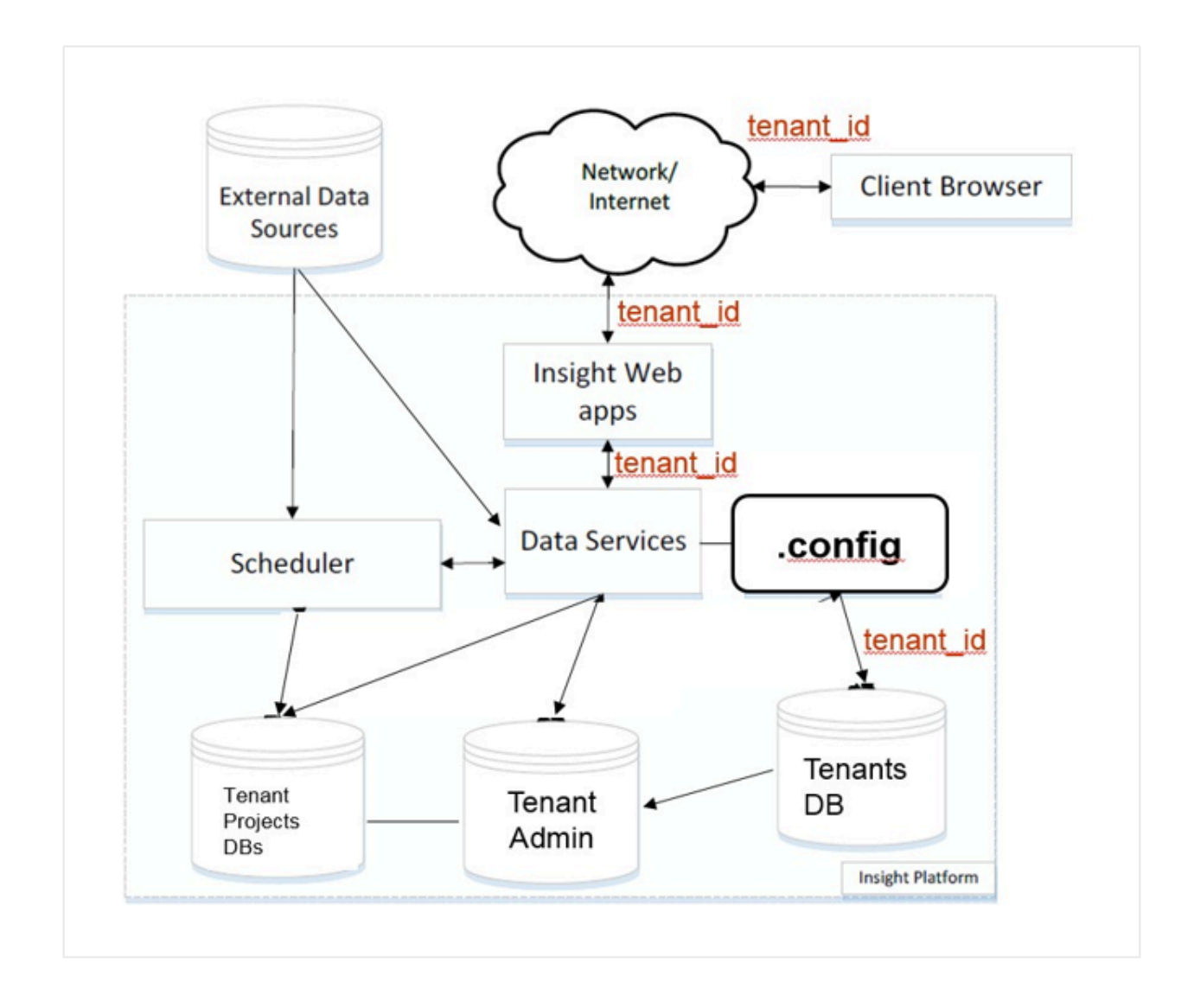

# **Insight Web Applications**

The Insight Web Applications provide the user interface to the Insight platform. The user interface, which serves as the presentation layer of the Insight system, consists of the following applications that allow a user to configure and manage Insight:

| Name             | Physical Name | Туре    | <b>Description/Functions</b>                                                                                                    |
|------------------|---------------|---------|----------------------------------------------------------------------------------------------------|
| Admin            | Admin         | Website | Provides access to Insight<br>License Manager, along<br>with configuration settings<br>related to authentication,<br>users, roles, and access<br>rights. Also used to create<br>and manage Insight<br>projects and to import<br>Analytics solutions. |
| Data Loader      | DataLoad      | Website | Logs, manages and<br>schedules data loads from<br>various data sources into<br>Insight Data Mart.                                                                                                    |
| Studio           | Studio        | Website | Manages Insight project<br>documents such as<br>metrics and records,<br>views (dashboards), data<br>sources, execution plans,<br>file processor, reports, and<br>audit.                                                                              |
| View             | View          | Website | Provides access to the view (dashboard) for the end user.                                                                                                    |
| Themes & Formats | Themes        | Website | Manages all themes<br>and formats used in the<br>dashboards and Insight<br>projects.                                                                                                    |

# **Insight Data Services**

Data Services, the application layer of the Insight system, provides authentication, data management, and Analytics services for Insight. The Data Services connect to the Insight databases and communicate with the Web applications and Scheduler. Data Services components are listed in the table.

| Name           | Physical Name        | Туре             | Description/Functions                                                                      |
|----------------|----------------------|------------------|--------------------------------------------------------------------------------------------|
| WCFData        | WCFDataService       | .NET WCF Service | Provides authentication,<br>Insight document<br>management and data<br>analytics services. |
| Chart Snapshot | ChartSnapshotService | .NET WCF Service | Prints the reports.                                                                        |

# **Insight Scheduler**

The Insight Scheduler is a Windows service that launches a Scheduler-Data Loader EXE that loads the data from external data sources into the Insight Data Mart (Insight project data database).

| Name                              | Physical Name                        | Туре            | <b>Description/Functions</b>                                                                                                    |
|-----------------------------------|--------------------------------------|-----------------|----------------------------------------------------------------------------------------------------|
| Scheduler                         | InsightSchedulerServiceXYZ           | Windows Service | Launches the EXE that<br>loads the data. The XYZ<br>in the name is the version<br>number: For example, 621<br>is version 6.2.x. |
| Scheduler -<br>Data Loader<br>EXE | Altosoft.Insight.DashboardServer.exe | EXE             | Performs the data load operation of a single execution plan.                                                                    |

# Ports

For more information about ports, see the Kofax Insight Installation Guide.

# Insight deployment architecture

Insight may be deployed in a three-tier, two-tier, and single-tier architecture.

# Insight in a secure three-tier architecture

To deploy Insight 5.3.1 or higher in a three-tier architecture requires the Data Services and Scheduler to be installed on an application server running IIS. Insight Web Applications can be installed on a Web Server also running IIS. Use the "Custom" option when installing Insight.

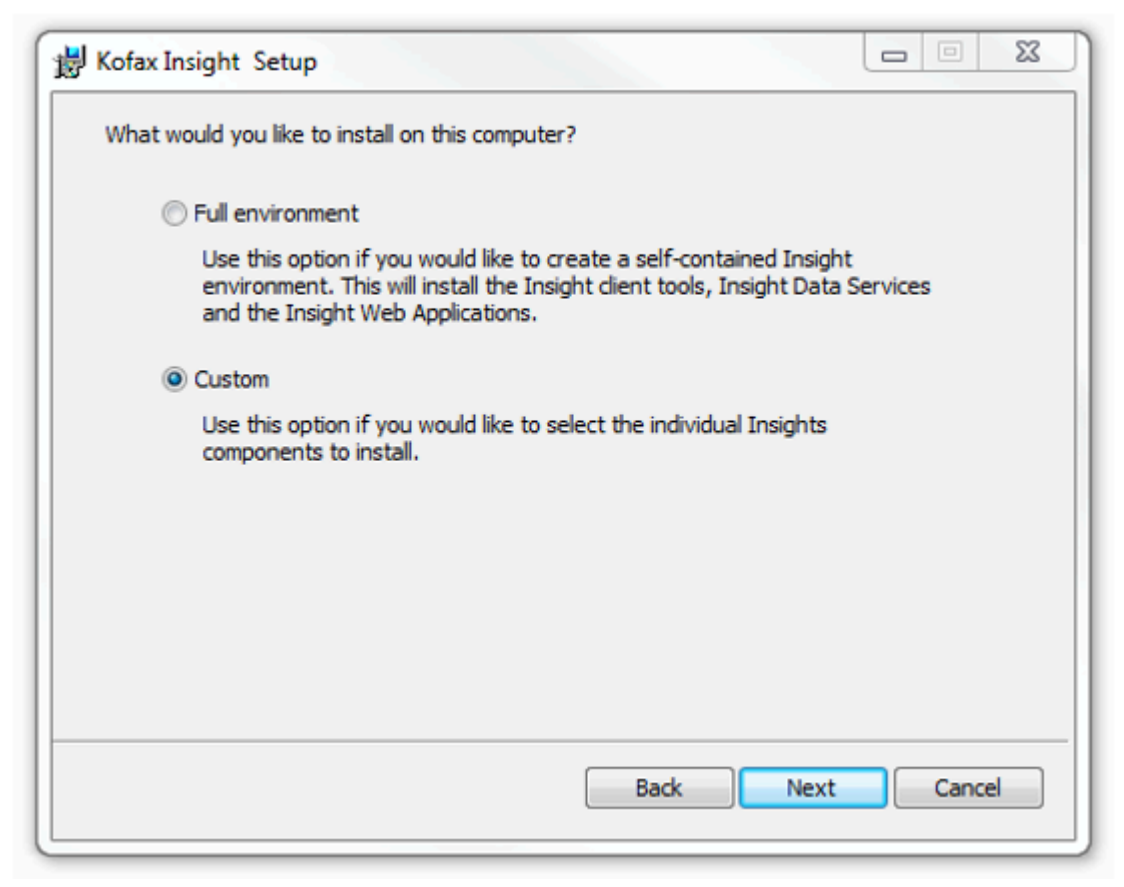

Select the components to install.

| 谩 Kofax Insight Setup                                   |             |
|---------------------------------------------------------|-------------|
| Select one or more components that you wish to install: |             |
| Insight Web Applications                                |             |
| Insight Data Services                                   |             |
| Insight Scheduler Service                               |             |
|                                                         |             |
|                                                         |             |
|                                                         |             |
|                                                         |             |
| Back                                                    | Next Cancel |

**Data Encryption**: HTTPS and SSL can be used to encrypt data in transit. Standard DB encryption can be used to encrypt data at rest.

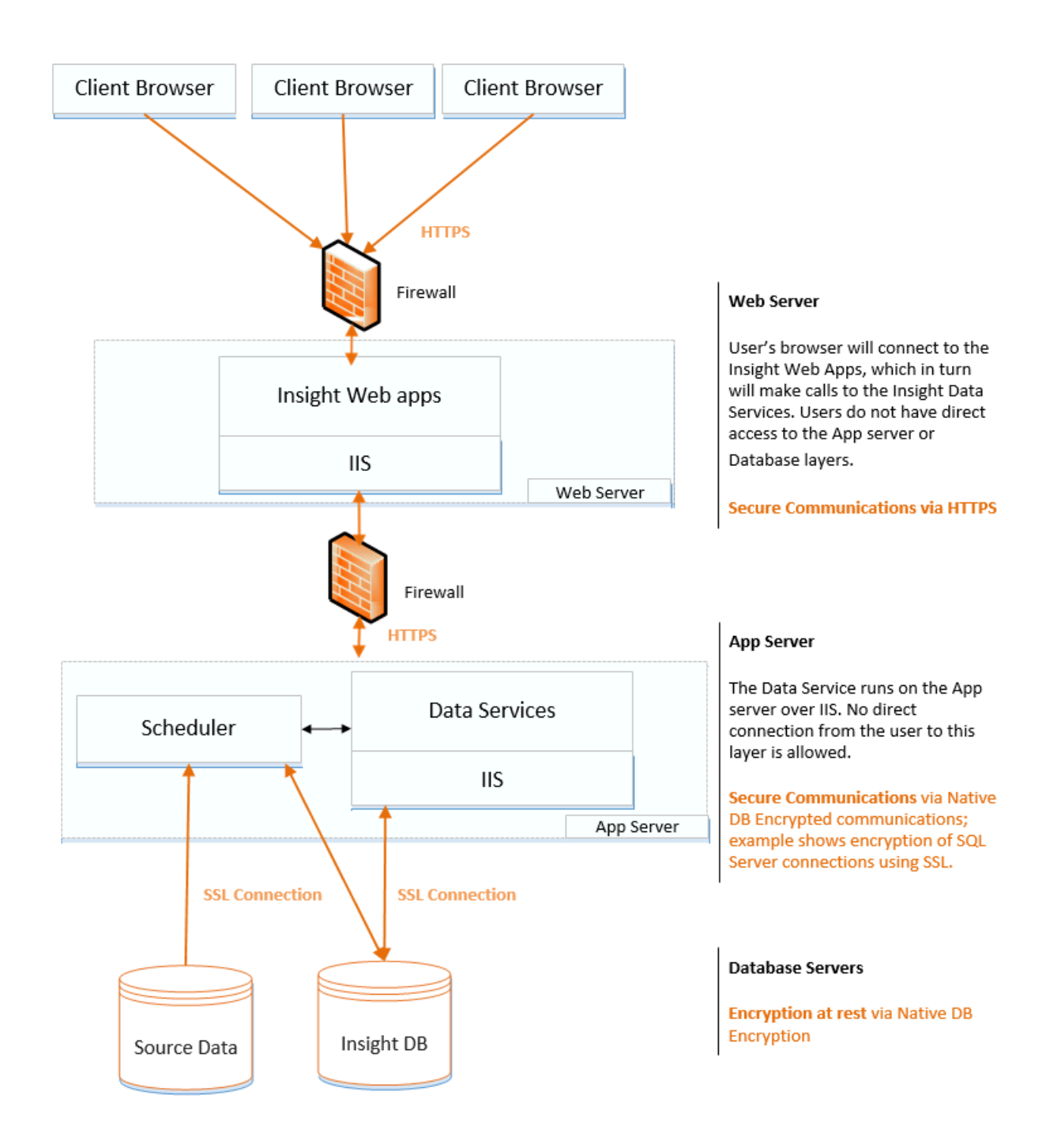

# Insight in a two-tier architecture

Insight can also be deployed as a two-tier system by installing the Insight Web Applications, Data Services and the Scheduler on the same IIS server as the other Insight Server Web applications. This is the default

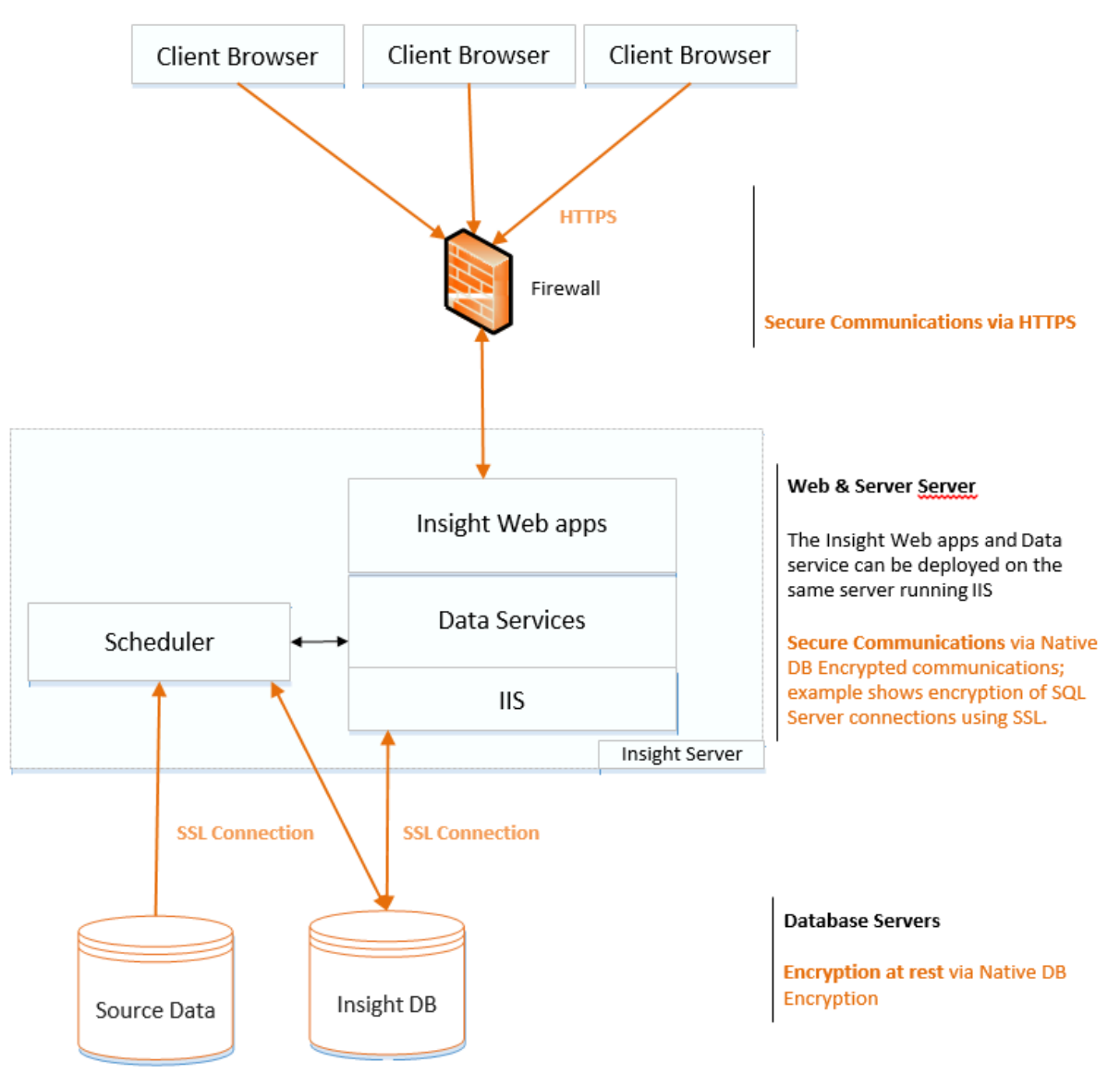

installation. In addition, although not recommended for a production environment, the Insight Database can also be installed on the same server.

# Insight on a single server

Although it is not recommended for a production environment, Insight can be deployed on a single server environment. This is similar to the two-tier deployment, except that the databases reside on the same server.

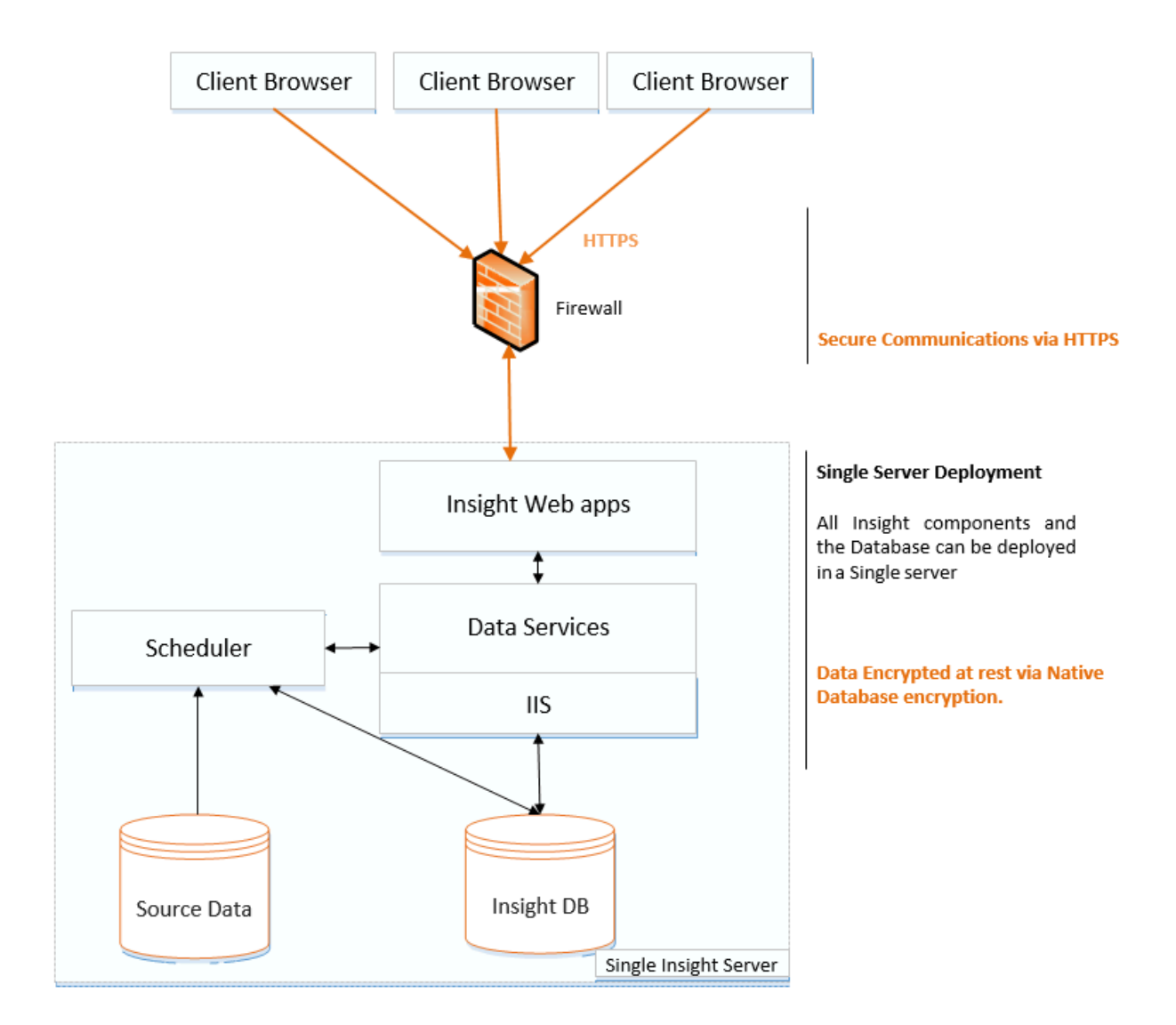

# Configure Insight 6 in High Availability

## Introduction

Insight 6 dashboards can be configured to be Highly Available by running several Insight environments (web farm) on a load balancer, where each Insight environment consists of Web Applications, Data Services, and a Scheduler.

# Setting up the Insight environment

For each server that is part of the web farm, install Insight using the custom installation option. Select to install the Insight Web Applications, Insight Data Services, and the Insight Scheduler Service. Before proceeding, you need to know the entry point server of the load balancer.

| 😸 Kofax Insight Setup                                   |       | x |
|---------------------------------------------------------|-------|---|
| Select one or more components that you wish to install: |       |   |
| ☑ Insight Web Applications                              |       |   |
| ✓ Insight Data Services                                 |       |   |
| ✓ Insight Scheduler Service                             |       |   |
|                                                         |       |   |
|                                                         |       |   |
|                                                         |       |   |
|                                                         |       |   |
|                                                         |       |   |
| Back Next                                               | Cance | ! |

When setting up the Insight root Data folder (see the *Kofax Insight Installation Guide* for details), you must set up the root Data folder to a shared drive. This approach allows all instances of Insight running on the web farm to access the Data folder, which is used for uploading files and projects to Insight.

The Scheduler can be installed on the same servers on the web farm or on separate machines outside of the web farm.

Enter the IP address or host name of the Insight Data Service (WcfDataService Web Application) as the Host for the Scheduler during the Scheduler installation. Provide the following information:

- · Host: Enter the Load Balancer host name or IP address.
- Port: Enter the Load Balancer port number, typically 80 (HTTP) or 443 (HTTPS).

| 🛃 Kofax I          | nsight Setup                     |                                                                                            |        |
|--------------------|----------------------------------|--------------------------------------------------------------------------------------------|--------|
| The Sd<br>of the i | heduler setup.<br>Insight Data S | Enter the location Host (server) name and port<br>ervice (WcfDataService Web Application): |        |
|                    | Host:                            | 192. 168.0. 1                                                                              | _      |
|                    | Port:                            | 80 Use SSL:                                                                                |        |
| Enter t            | he Insight Adr                   | ninistrator login and password:                                                            |        |
|                    | Login:                           | Administrator                                                                              | _      |
|                    | Password:                        | •••••                                                                                      |        |
|                    |                                  |                                                                                            |        |
|                    |                                  | Back Next                                                                                  | Cancel |

In Insight 6.0 and later, all schedulers are active and run in the High Availability mode. One scheduler is assigned as the "Main" scheduler, which executes plans and tasks and also assigns tasks to the other schedulers. Should the Main scheduler fail, another scheduler takes its role and becomes the Main scheduler. If the failed scheduler comes back online, it starts executing tasks that it receives from the Main scheduler.

In the following diagram, the Insight environment consists of the Web Applications, Data Service and the Scheduler, where all Schedulers are set up with the same host - the load balancer entry point.

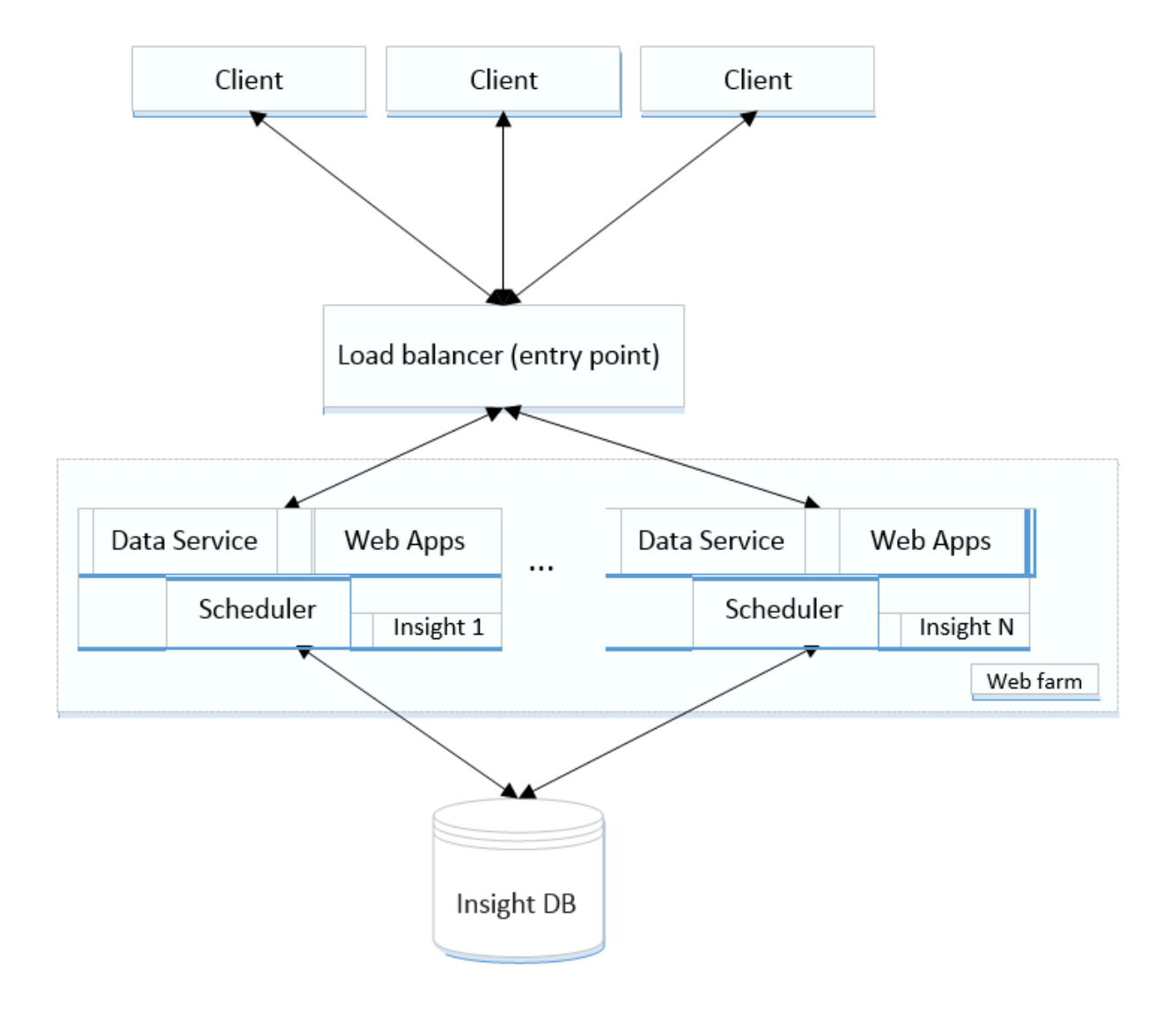

# Example: Set up Insight in High Availability using IIS

# Overview

This section provides instructions on how to configure Insight for High Availability using IIS. The high-level steps include:

- 1. Identify the load balancer (entry point) server.
- 2. Set up Insight on a server and configure the scheduler host as the entry point server.

**Note** <add key="Insight.LicenseFolder" value="Path\_to\_shared\_folder"/> <add key="Insight.LicenseFolder" value="Path to shared folder"/>

- 3. Log in to the Admin Console and set Insight in the High Availability mode.
- **4.** Repeat steps 2 and 3 for other Insight servers (for High Availability at least two Insight servers must exist).

## Prerequisites

- Servers: You need at least three Windows servers. In this example, one is the load balancer server (entry point), and the other two are the Insight servers in the web farm.
- You must have administrator access to all of the computers (or virtual machines) that run the Windows Server 2012 (or higher) operating system.

# Setup steps

This section introduces an example of an entry point configuration. You can follow the recommended steps below or use any load balancer as an entry point at your own responsibility. In the following example procedure, IIS Manager is used to configure load balancing. We recommend that you follow these steps to set up your own entry point. If you use a different load balancer as an entry point, refer to its respective documentation.

#### Configure the servers

- 1. Identify the server that will be set up as the entry point load balancing server and the others that will be part of the web farm and contain Insight.
- **2.** Use the Custom option to install Insight Web Applications, Data Service and the Scheduler on one server. Make sure to specify the entry point as the Scheduler host during installation.
- **3.** Log in to the Insight Admin Console. From the navigation panel on the left, select **Options** and then check the **High Availability** option.

To improve the performance, set the View mode by clicking the Play icon in the Admin Console. In the View mode, no updates can be made to the Admin Console or projects, at that the Viewer application runs as usual. To update the project in the Admin Console or Studio, set Insight to the Edit mode by clicking the Play icon in the Admin Console. When the system is in the Edit mode, the Viewer is available with reduced performance.

4. Repeat the preceding steps for all of the servers.

**Important** The servers should use the same set of database drivers and time settings (time zones). Also, all servers running the Scheduler should have their system time synchronized.

5. Restart all schedulers, one at a time.

#### Configure the entry point (load balancer)

- 1. In IIS Manager, select Get New Web Platform Components.
- 2. In the browser window, download Microsoft Web Platform Installer Download find Application Request Routing, and then install it.
- **3.** Open IIS Manager: A new menu item "Server Farms" is now present. Right-click this item and select Create Server Farm.
- 4. Enter the farm name.
- 5. Enter IP addresses for the computers with Insight on the Add Server screen and click Finish.
- 6. Click Yes on the next Rewrite Rules window.

#### Settings for your farm

- 1. Go to Server Affinity, select Client Affinity and click Apply.
- 2. Go to Load Balance, set the applicable load balance algorithm and click Apply.